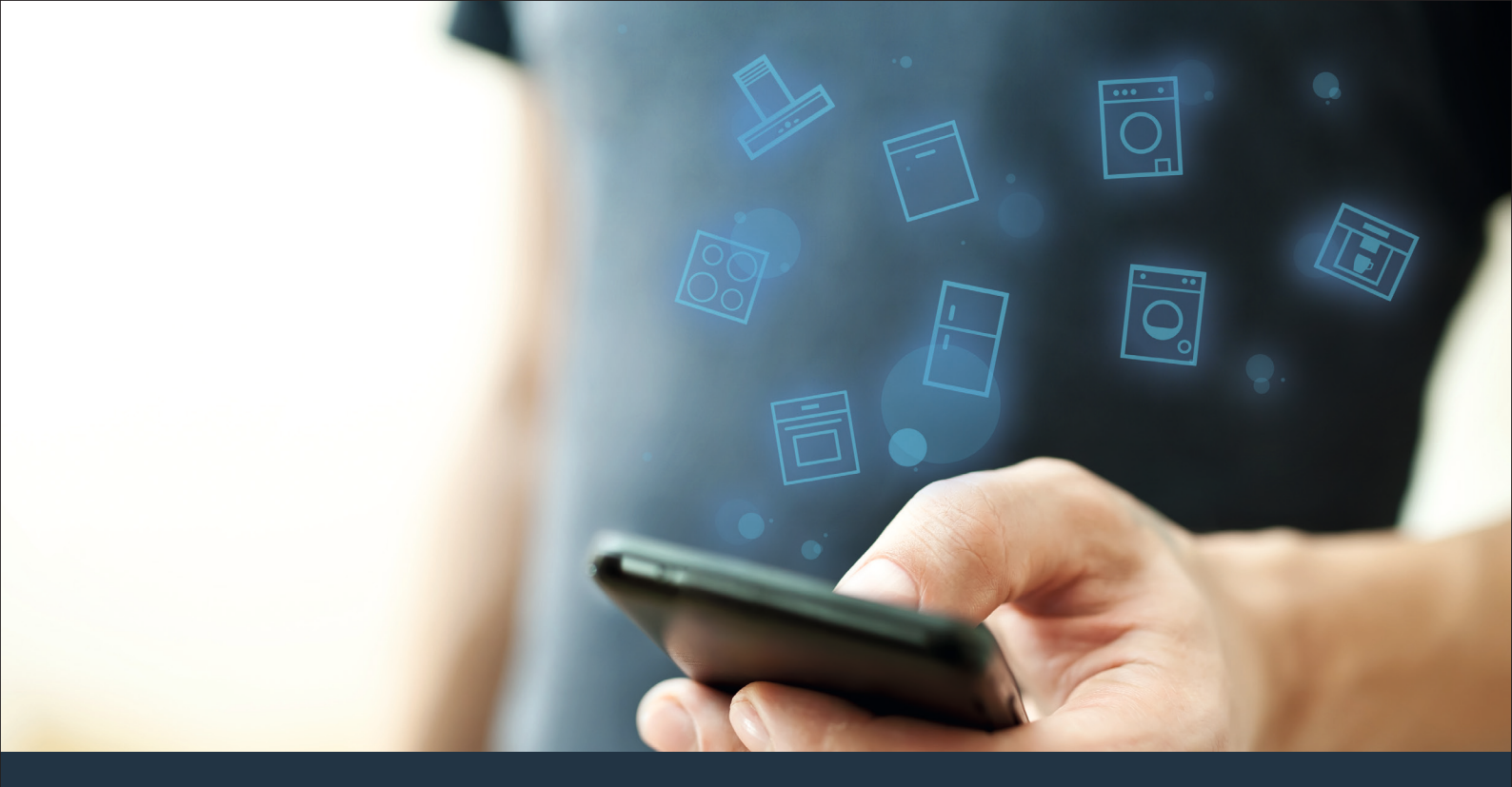

### Conecte su electrodoméstico con el futuro. Quick Start Guide

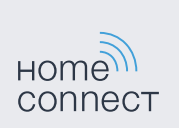

## ¡El futuro comienza a partir de ahora en su hogar! Qué bien que haya decidido utilizar Home Connect \*

Felicidades por su electrodoméstico del mañana, que ya desde ahora le facilita su vida cotidiana y la hace más agradable.

#### Más confortable.

Con Home Connect se pueden controlar los electrodomésticos cuando se quiera y donde se quiera. De forma sencilla e intuitiva a través del smartphone o de la tableta. De este modo evitará rodeos y tiempos de espera y tendrá más tiempo para las cosas realmente importantes para usted.

#### Más fácil.

Realice las configuraciones (como el tono de la señal o programas individuales) sencillamente en la aplicación, en la pantalla táctil, que presenta una clara distribución de la información. Resulta incluso más fácil y preciso que en el propio electrodoméstico. Además, dispone de todos los datos, manuales de instrucciones y muchos vídeos didácticos directamente al alcance de la mano.

#### Más conectado en red.

Déjese inspirar y descubra infinidad de ofertas adicionales hechas específicamente a su medida: libros de recetas, consejos para la utilización del electrodoméstico y mucho más. Además, se pueden pedir los accesorios adecuados en cualquier momento con tan solo unos clics.

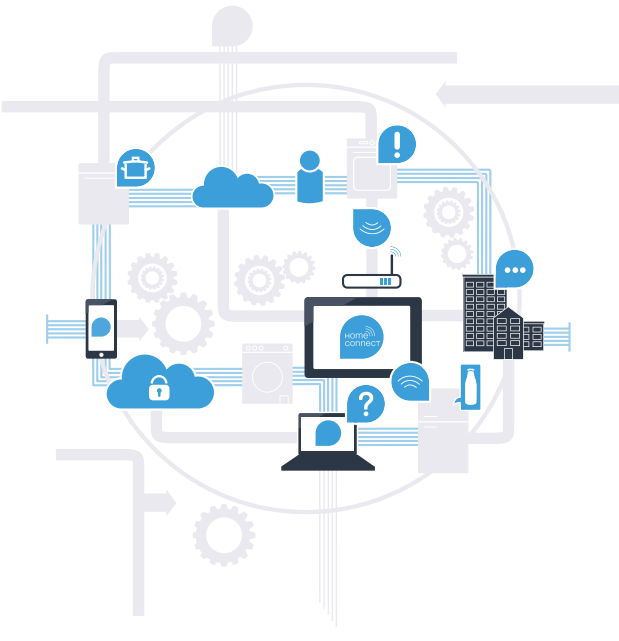

\* La disponibilidad de la función Home Connect depende de la disponibilidad de los servicios Home Connect en su país. Los servicios Home Connect no están disponibles en todos los países. Para más información, consulte la página www.home-connect.com.

# ¿Qué necesita para conectar su electrodoméstico a Home Connect?

- Un smartphone o tableta equipado con la última versión del sistema operativo.
- El lugar de instalación del electrodoméstico debe tener cobertura de la red doméstica inalámbrica (WLAN).
  Nombre y contraseña de su red doméstica (WLAN):

Nombre de la red (SSID):

Contraseña (Key):

#### Simplifique su vida cotidiana en tres pasos:

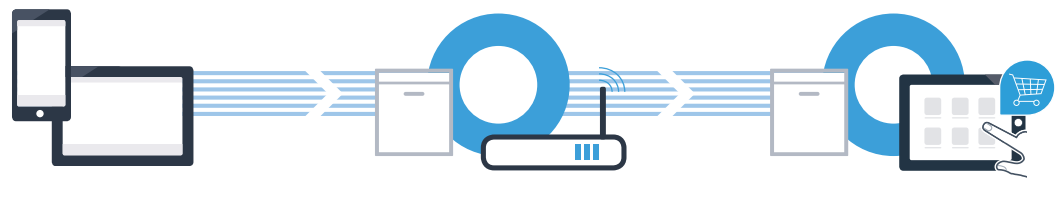

1. Configurar la App

2. Conectar el electrodoméstico con la red WLAN

3. Conectar el electrodoméstico con la aplicación

B

**Paso 1:** Configuración de la aplicación Home Connect

A Abra en su smartphone o tableta la App Store (dispositivos Apple) o Google Play Store (dispositivos Android).

Introduzca en el buscador el término "Home Connect".

Seleccione la aplicación Home Connect e instálela en su smartphone o tableta.

Inicie la aplicación y cree su acceso a Home Connect. La aplicación le guiará durante el proceso de registro. A continuación, anote su correo electrónico y contraseña.

Datos de acceso a Home Connect:

Correo electrónico:

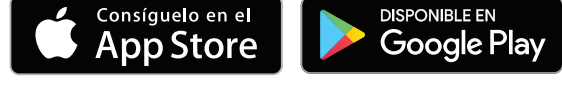

Compruebe la disponibilidad en www.home-connect.com

Contraseña:

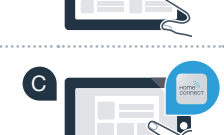

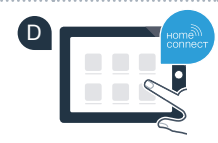

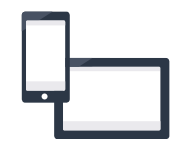

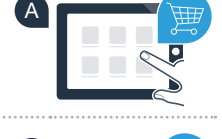

# Paso 2 (primera puesta en marcha): Conexión del electrodoméstico a la red doméstica (WLAN)

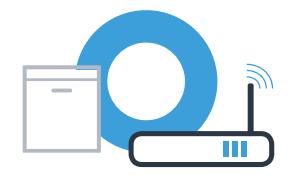

Conecte el electrodoméstico y enciéndalo.

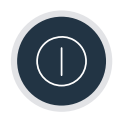

B Compruebe si el router de su red doméstica dispone de la función WPS (conexión automática). Algunos router cuentan, por ejemplo, con una tecla WPS. (Encontrará información al respecto en el manual de su router.)

¿Dispone el router de una función WPS (conexión automática)?

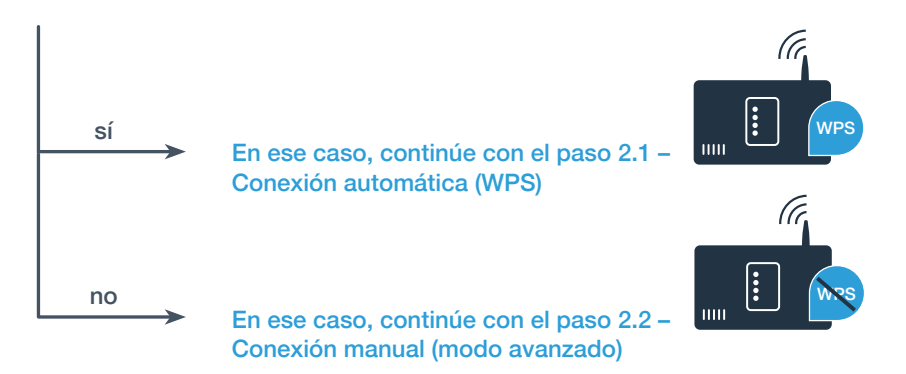

## Paso 2.1: Conexión automática del lavavajillas a la red doméstica (WLAN)

Para iniciar el asistente Home Connect, pulse la tecla de arrangue a

distancia en su lavavajillas.

Pantalla de visualización  $- |+ | \bigoplus_{\leq} | \bigoplus_{>} |$ 

llustraciones de ejemplo

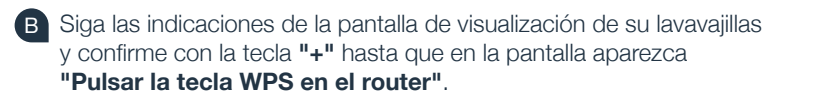

Active en los siguientes 2 minutos la función WPS en el router de la red doméstica. (Algunos router tienen p. ej., un botón WPS/ WLAN. Encontrará información al respecto en el manual de su router.)

Si se ha establecido la conexión, en la pantalla de visualización del lavavajillas aparece "Alta en la red conexión exitosa" y "Conectar con la App". Siga entonces con el paso 3.

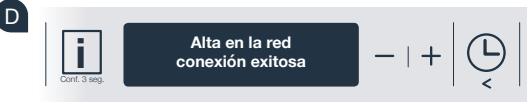

Pulsar la tecla WPS

del route

En la pantalla de visualización aparece el mensaje: "Alta en la red conexión fallida".

No se ha podido establecer una conexión durante 2 minutos. Compruebe que el lavavajillas se encuentre en el alcance de la red doméstica (WLAN) y, en caso necesario, repita el proceso o realice la conexión manual en el paso 2.2.

## Paso 2.2: Conexión manual del lavavajillas a la red doméstica (WLAN)

En la conexión manual, el lavavajillas crea una red WLAN propia (Access Point) a la que es posible conectarse a través del smartphone o la tableta.

- A Mantenga pulsada la tecla de información/configuración de su lavavajillas durante 3 segundos.
- B Pulse la tecla "<" o ">" hasta que en el menú de la pantalla de visualización aparezca "Wi-Fi desactivado".

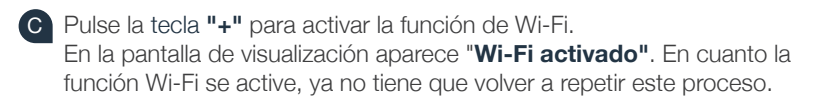

```
Pulse la tecla "<" o ">" en el menú hasta que en la pantalla de visualización aparezca "Alta en la red".
```

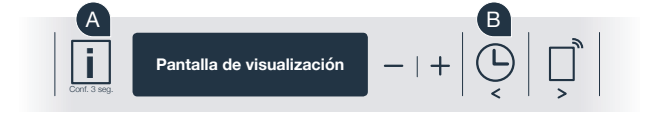

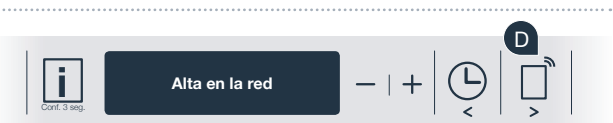

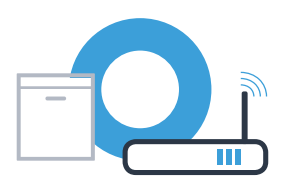

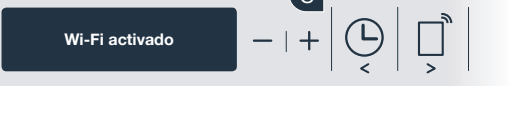

## Paso 2.2: Conexión manual del lavavajillas a la red doméstica (WLAN)

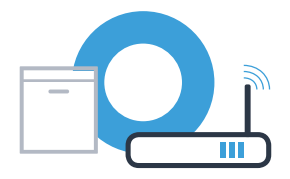

Pulse la tecla "--" para registrarse en la red manualmente.

En la pantalla de visualización aparece "Conecte su unidad móvil con la red Home Connect.". El lavavajillas ha creado ahora una red WLAN propia (SSID) "Home Connect", a la que es posible conectarse a través del smartphone o tableta.

G Para ello, cambiar en el menú de ajustes general el smartphone o la tableta (dispositivo móvil) y acceder a los ajustes de WLAN.

Conecte su smartphone o tableta con la red WLAN (SSID) **"HomeConnect"** (la contraseña del WLAN [Key] es "HomeConnect"). El proceso de conexión puede tardar hasta 60 segundos.

Una vez establecida la conexión, abra la aplicación Home Connect en su smartphone o tableta.

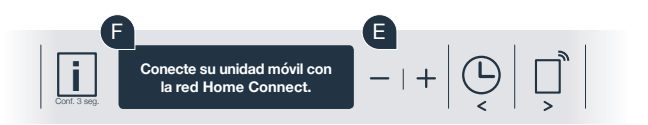

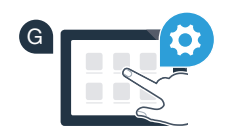

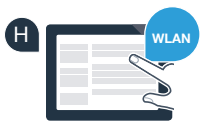

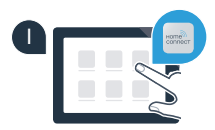

# Paso 2.2: Conexión manual del lavavajillas a la red doméstica (WLAN)

La aplicación busca el lavavajillas durante unos segundos. Una vez detectado el lavavajillas (electrodoméstico), si todavía no lo ha hecho, introduzca el nombre de la red (SSID) y la contraseña (Key) de la red doméstica (WLAN) en los campos correspondientes.

A continuación, siga las instrucciones de la aplicación Home Connect.

### Ahora, en el display de su lavavajillas aparece "**Conexión a la red exitosa**". **Continúe con el paso 3.**

Si no se ha podido establecer una conexión, mantenga pulsada la tecla Inicio de su lavavajillas durante 3 segundos. A continuación, inicie el registro de red manual de su lavavajillas con el punto 🗈

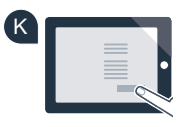

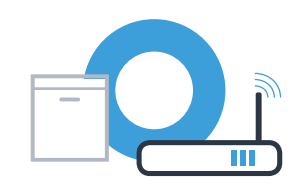

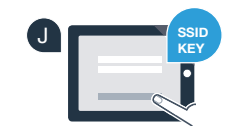

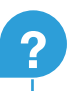

#### Paso 3: Conexión del lavavajillas a la aplicación Home Connect

- A Pulse la tecla "+" de su lavavajillas. (en el registro automático en la red no es necesario este paso.)
- En la pantalla de visualización de su lavavajillas puede verse "Conectar con la App" o "Confirmar la conex. con la App".
- Pulse la tecla "+" de su lavavajillas para iniciar el proceso.
- Una vez que su lavavajillas aparezca en su smartphone o tableta, tiene 2 minutos para añadirlo a la aplicación Home Connect.
- E Si el lavavajillas no se muestra automáticamente, pulse primero "Buscar electrodomésticos" y a continuación "Conectar electrodoméstico".
- Siga las últimas instrucciones de la aplicación para confirmar la conexión y terminar el proceso.

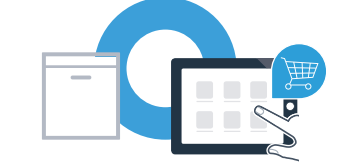

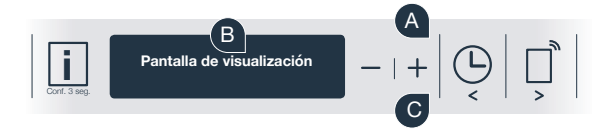

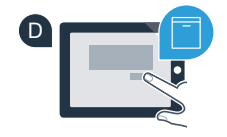

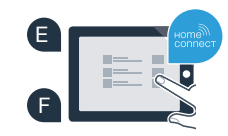

#### **Paso 3:** Conexión del lavavajillas a la aplicación Home Connect

Consejo: Si desea iniciar el aparato desde la aplicación, pulse la tecla de arranque a distancia del lavavajillas (véase el gráfico de la derecha). Si la función está activada, parpadea una luz sobre la tecla.

### El electrodoméstico se ha conectado correctamente. Comience a disfrutar de todas las ventajas de la aplicación Home Connect.

En la pantalla de visualización aparece **"Fallo de conexión"**: Asegúrese de que el smartphone o la tableta se encuentre dentro del alcance de la red doméstica (WLAN).

Repita las operaciones del paso 3.

?

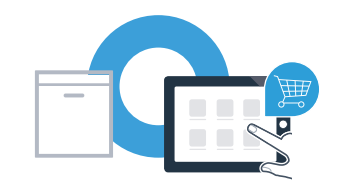

## Home Connect: un futuro fácilmente conectado en red con socios fuertes.

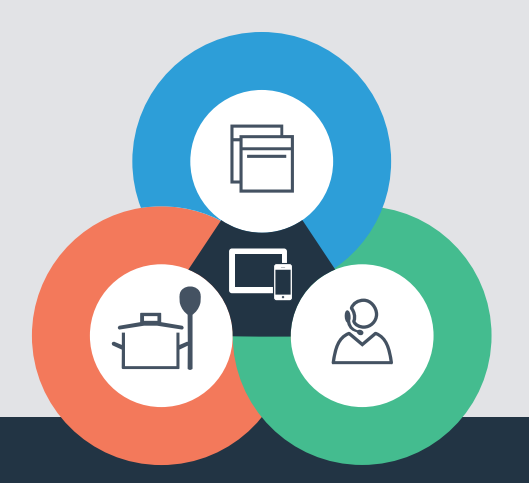

¿Desea realizar una consulta o contactar con el servicio de atención al cliente de Home Connect? Visítenos en **www.home-connect.com** 

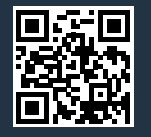

#### Home Connect es un servicio ofrecido por Home Connect GmbH.

Apple App Store e iOS son marcas de Apple Inc. Google Play Store y Android son marcas de Google Inc. Wi-Fi es una marca de Wi-Fi Alliance.

9001218194